#### **CCNA** Discovery

# Лабораторная работа 3.1.4. Применение базовых мер безопасности для коммутатора

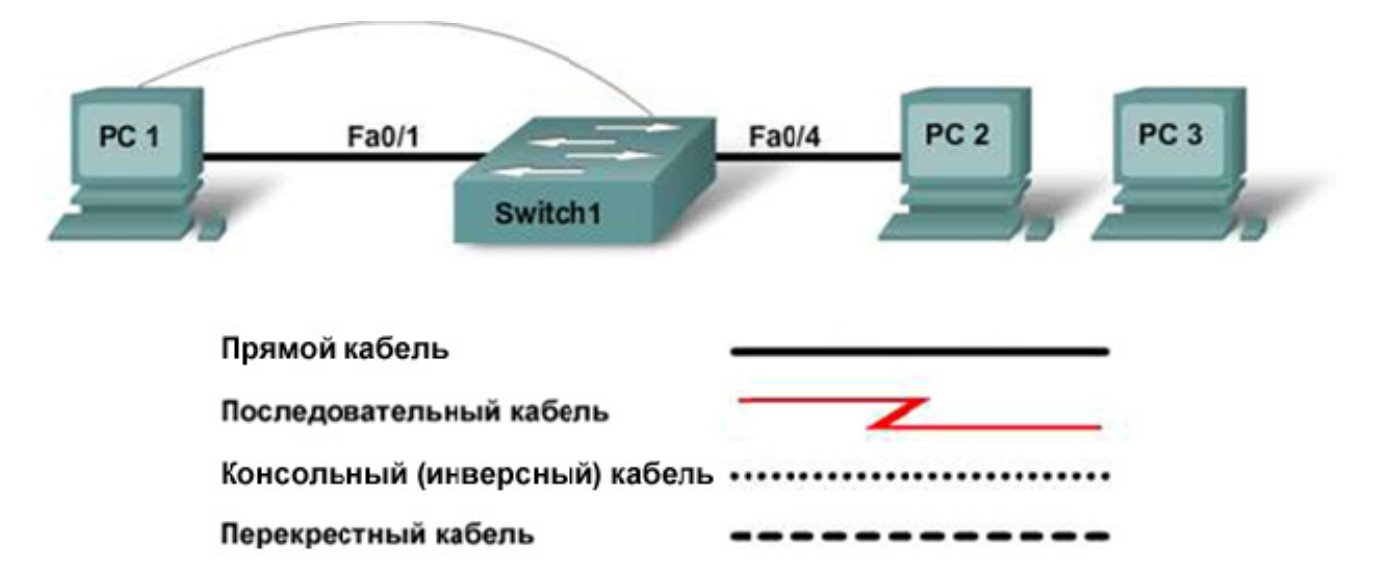

| Наименование<br>устройства | IP-адрес    | Маска<br>подсети | Шлюз по<br>умолчанию | Секретный пароль<br>привилегированного<br>доступа | Пароль<br>доступа к<br>каналам vty и<br>консоли |
|----------------------------|-------------|------------------|----------------------|---------------------------------------------------|-------------------------------------------------|
| PC 1                       | 192.168.1.3 | 255.255.255.0    | 192.168.1.1          |                                                   |                                                 |
| PC 2                       | 192.168.1.4 | 255.255.255.0    | 192.168.1.1          |                                                   |                                                 |
| PC 3                       | 192.168.1.5 | 255.255.255.0    | 192.168.1.1          |                                                   |                                                 |
| Switch1                    | 192.168.1.2 | 255.255.255.0    | 192.168.1.1          | class                                             | cisco                                           |

# Задачи

- Задать в настройках конфигурации пароли для защиты доступа к командной строке.
- Задать в настройках конфигурации коммутатора необходимость удаления информации о состоянии сервера в целях безопасности.
- Настройка безопасности порта.
- Отключить неиспользуемые порты.
- Выполнить тестирование конфигурации путем подключения неопределенных узлов к безопасным портам.

# Исходные данные/подготовка

В данной лабораторной работе требуется организовать сеть, аналогичную той, что изображена на диаграмме топологии.

Необходимо использовать следующие ресурсы:

- коммутатор Cisco 2960 или аналог;
- три компьютера с OC Windows, хотя бы один из которых должен иметь программу эмуляции терминала;
- один или большее количество консольных кабелей с разъемами RJ45 и DB9;
- два прямых кабеля Ethernet (для подсоединения ПК 1 и ПК 2 к коммутатору);
- доступ к командной строке ПК;
- доступ к сетевой конфигурации TCP/IP ПК.

**ПРИМЕЧАНИЕ.** Убедитесь в том, что начальная конфигурация коммутатора удалена. Инструкции по удалению начальной конфигурации коммутаторов и маршрутизаторов см. в руководстве по проведению лабораторной работы на веб-сайте академии Cisco в разделе Tools (Инструменты).

#### Шаг 1. Подсоединение ПК 1 к коммутатору

- а. Подсоедините ПК 1 к порту коммутатора Fa0/1. Выполните настройку ПК 1, задав IP-адрес, маску подсети и шлюз по умолчанию согласно таблице (см. выше).
- б. С ПК 1 запустите программу эмуляции терминала и установите сеанс связи с коммутатором.

#### Шаг 2. Подсоединение ПК 2 к коммутатору

- а. Подсоедините ПК 2 к интерфейсу Fa0/4 коммутатора.
- б. Выполните настройку ПК 2, задав IP-адрес, маску подсети и шлюз по умолчанию согласно таблице (см. выше).

#### Шаг 3. Настройка ПК 3 без подключения

Для целей данной лабораторной работы требуется третий узел.

- в качестве IP-адреса ПК 3 укажите 192.168.1.5. Маска подсети 255.255.255.0, шлюз по умолчанию - 192.168.1.1.
- б. Подключать этот компьютер к коммутатору на данном этапе не следует. Он будет использоваться позднее для тестирования безопасности.

#### Шаг 4. Настройка начальной конфигурации коммутатора

а. В качестве имени узла коммутатора задайте Switch1.

```
Switch>enable
Switch#config terminal
Switch(config)#hostname Switch1
```

б. В качестве пароля привилегированного режима EXEC укажите cisco.

Switch1(config) #enable password cisco

в. В качестве пароля с шифрованием привилегированного режима EXEC укажите class.

Switch1(config) #enable secret class

г. Укажите необходимость использования пароля в строках виртуального терминала и консоли, а также обязательного запроса пароля при входе в систему.

```
Switch1(config)#line console 0
Switch1(config-line)#password cisco
Switch1(config-line)#login
Switch1(config-line)#line vty 0 15
Switch1(config-line)#password cisco
Switch1(config-line)#login
Switch1(config-line)#login
```

д. Завершите сеанс консоли и войдите в систему снова.

Какой пароль запросила система при входе в привилегированный режим EXEC?

Почему?

#### Шаг 5. Настройка интерфейса управления коммутатора в сети VLAN 1

а. Войдите в режим конфигурации интерфейса для VLAN 1.

Switch1(config) #interface vlan 1

б. Задайте IP-адрес, маску подсети и шлюз по умолчанию для интерфейса управления.

```
Switch1(config-if)#ip address 192.168.1.2 255.255.255.0
Switch1(config-if)#no shutdown
Switch1(config-if)#exit
Switch1(config)#ip default-gateway 192.168.1.1
Switch1(config)#end
```

Почему интерфейс VLAN1 требует IP-адрес для этой локальной сети?

Для чего предназначен шлюз по умолчанию?

#### Шаг 6. Проверка настроек управления локальными сетями

- а. Убедитесь, что IP-адрес интерфейса управления коммутатора VLAN 1 и IP-адреса ПК 1 и ПК 2 расположены в одной сети. Введите команду show running-config, чтобы проверить настройку IP-адреса на коммутаторе.
- б. Проверьте настройки интерфейса в VLAN 1.

Switch1#show interface vlan 1

Какова полоса пропускания этого интерфейса?

Каковы состояния VLAN?

VLAN 1 \_\_\_\_\_, а линейный протокол \_\_\_\_\_.

#### Шаг 7. Отключение функции http-сервера на коммутаторе

Отключите функцию http-сервера на коммутаторе.

Switch1(config)#no ip http server

### Шаг 8. Проверка подключений

а. Для проверки правильной настройки конфигурации узлов и коммутатора выполните с узлов тестирование доступности IP-адреса коммутатора с помощью эхо-запроса.

Успешно ли выполнен эхо-запрос?

Если эхо-запрос выполнить не удалось, проверьте подсоединения и конфигурацию еще раз. Убедитесь в том, что все кабели подключены правильно и надежно. Проверьте конфигурацию узла и коммутатора.

б. Сохраните конфигурацию.

#### Шаг 9. Запись МАС-адресов узлов

Определите и запишите адреса 2-го уровня сетевых интерфейсных плат. В командной строке на каждом компьютере введите ipconfig /all.

| ПК1 |  |
|-----|--|
| ПК2 |  |
| ПКЗ |  |

#### Шаг 10. Определение МАС-адресов, полученных коммутатором

Выясните, какие MAC-адреса определил коммутатор с помощью команды show mac-address-table, введенной в приглашение привилегированного режима EXEC.

Switch1#show mac-address-table

Сколько динамических адресов присутствует?

Сколько всего динамических адресов присутствует?

Соответствуют ли МАС-адреса МАС-адресам узла?

#### Шаг 11. Просмотр параметров команды show mac-address-table

Просмотрите параметры, доступные для команды show mac-address-table.

Switch1(config)#show mac-address-table ?

Какие параметры доступны? \_\_\_\_\_

#### Шаг 12. Назначение статического МАС-адреса

Задайте статический МАС-адрес на интерфейсе Fa0/4. Используйте адрес, записанный для ПК 2 на шаге 9. МАС-адрес 00e0.2917.1884 используется только в этом примере.

Switch1(config) #mac-address-table static 00e0.2917.1884 vlan 1 interface fastethernet 0/4

#### Шаг 13. Проверка результатов

а. Выполните проверку записей в таблице МАС-адресов.

Switch1#show mac-address-table

Сколько динамических МАС-адресов присутствует сейчас в таблице?

Сколько статических МАС-адресов присутствует сейчас в таблице?

б. Удалите статический адрес из таблицы МАС-адресов.

```
Switch1(config) #no mac-address-table static 00e0.2917.1884 vlan 1 interface fastethernet 0/4
```

#### Шаг 14. Перечисление параметров безопасности порта

a. Определите параметры безопасности для интерфейса FastEthernet 0/4.

```
Switch1(config)#interface fastethernet 0/4
Switch1(config-if)#switchport port-security ?
```

Какие параметры доступны? \_\_

б. Чтобы разрешить порту FastEthernet 0/4 коммутатора принимать только одно устройство, настройте конфигурацию безопасности порта.

```
Switch1(config-if)#switchport mode access
Switch1(config-if)#switchport port-security
Switch1(config-if)#switchport port-security mac-address sticky
```

в. Выйдите из режима конфигурации и проверьте настройки безопасности порта.

| Switch1#show port-security |               |             |                   |                 |  |  |  |  |
|----------------------------|---------------|-------------|-------------------|-----------------|--|--|--|--|
| Secure Port                | MaxSecureAddr | CurrentAddr | SecurityViolation | Security Action |  |  |  |  |
|                            | (Count)       | (Count)     | (Count)           |                 |  |  |  |  |
|                            |               |             |                   |                 |  |  |  |  |
| Fa0/4                      | 1             | 0           | 0                 | Shutdown        |  |  |  |  |
|                            |               |             |                   |                 |  |  |  |  |

Что произойдет, если вместо ПК 2 к интерфейсу Fa0/4 попытается подключиться другой узел?

#### Шаг 15. Ограничение числа узлов для каждого порта

a. На интерфейсе FastEthernet 0/4 установите значение максимального числа MAC-адресов порта в значение 1.

```
Switch1(config-if) #switchport port-security maximum 1.
```

б. Отсоедините ПК, подсоединенный к FastEthernet 0/4. Подсоедините ПК 3 к FastEthernet 0/4. ПК 3 присвоили IP-адрес 192.168.1.5, но он еще не подключен к коммутатору. Чтобы вызвать трафик, возможно, понадобится выполнить тестирование доступности адреса 192.168.1.2 коммутатора.

Зафиксируйте свои наблюдения. \_\_\_\_\_

#### Шаг 16. Настройка порта на отключение при нарушении безопасности

a. В случае нарушения безопасности интерфейс отключится. Чтобы порт отключался при нарушении безопасности, введите следующую команду:

Switch1(config-if)#switchport port-security violation shutdown

Какие еще параметры безопасности порта доступны?

б. При необходимости протестируйте доступность адреса 192.168.1.2 коммутатора с ПК 3 192.168.1.5. Этот ПК теперь подключен к интерфейсу FastEthernet 0/4. Это обеспечивает движение трафика от ПК к коммутатору.

- в. Зафиксируйте свои наблюдения.
- г. Проверьте настройки безопасности порта.

```
Switch1#show port-securitySecure PortMaxSecureAddrCurrentAddrSecurityViolationSecurity Action(Count)(Count)(Count)(Count)Fa0/4110Shutdown
```

#### Шаг 17. Отображение информации о конфигурации порта 0/4

Для просмотра информации, касающейся только порта FastEthernet 0/4, введите команду show interface fastethernet 0/4 в приглашение режима привилегированного доступа EXEC.

Switch1#show interface fastethernet 0/4

В каком состоянии находится этот интерфейс?

FastEthernet0/4 \_\_\_\_\_, а линейный протокол \_\_\_\_\_.

#### Шаг 18. Повторное включение порта

- a. Если произошло нарушение безопасности и порт отключился, воспользуйтесь командой shutdown/no shutdown для повторного включения порта.
- б. Попробуйте повторно включить порт несколько раз, переключаясь между исходным узлом порта 0/4 и каким-либо новым. Подключите исходный узел, введите команду no shutdown на интерфейсе и выполните тестирование связи с помощью команды ping.

Тестирование связи с помощью команды ping следует повторить несколько раз; можно также использовать команду ping 192.168.1.2 – n 200. Эта команда устанавливает число пакетов, равное 200, а не 4. Затем поменяйте узлы и повторите попытку.

#### Шаг 19. Отключение неиспользуемых портов

Отключите любые порты коммутатора, которые не используются.

```
Switch1(config)#interface range Fa0/2 - 3
Switch1(config-if-range)#shutdown
Switch1(config-if-range)#exit
Switch1(config)#interface range Fa0/5 - 24
Switch1(config-if-range)#shutdown
Switch1(config)#interface range gigabitethernet0/1 - 2
Switch1(config-if-range)#shutdown
```

## Шаг 20. Вопросы для обсуждения

- а. Зачем следует включать безопасность порта на коммутаторе?
- б. Зачем нужно отключать неиспользуемые порты коммутатора?